# How to Set up X-window Server on your PC or MAC

HPC Summer School R-CCS, 2021

### Contents

- We use X-window server on your PC or MAC (or Linux) to display visualization animation of Fluid simulation.
  - <u>https://en.wikipedia.org/wiki/X\_Window\_System</u>
- How to set up
  - If you use Windows PC, please go to Slide 3.
  - If you use macOS, please go to Slide 7.
  - If you use Linux or X-window server is already available, nothing is needed.

# For Winows PC

#### Download and Install Cygwin

• Please get Cygwin installer from this link:

#### https://www.cygwin.com/setup-x86\_64.exe

- Then proceed with the install process.
- Please follow "Software to be installed in your PC" for detailed guide on Cygwin Installation
- On the select package screen, please install the following additional package:
  - openssh
  - xinit
  - xorg-server
  - xlaunch

#### Test X-windows on local machine

- After Cygwin installation is completed, run xlaunch to configure the X windows on your machine.
- Select "Multiple windows" then Next
- Then "Start no client" then Next

• Leave the default options the next 2 dialog then Finish

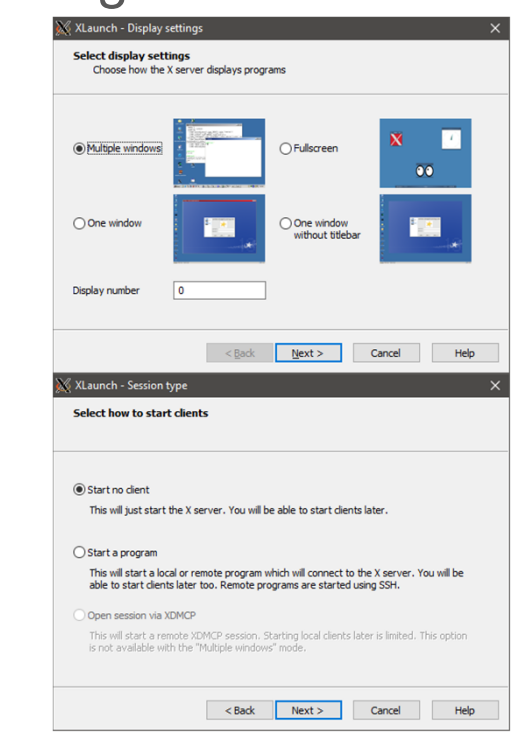

#### Test X-windows on local machine (cont'd)

- Start a new Cygwin session.
- Check if **\$DISPLAY** is set by typing echo **\$DISPLAY** 
  - If it is empty, set the default display with export DISPLAY=:0.0
- Try to run any x windows program like xeyes or xclock if available

#### Test X-windows on Login node

- If \$DISPLAY is set on your local machine, then you can test X over SSH
- Login to Fugaku Login node:

ssh -XY username@login.fugaku.r-ccs.riken.jp

• Then run xeyes

. ../data/spack/share/spack/setup-env.sh

spack load xeyes

xeyes

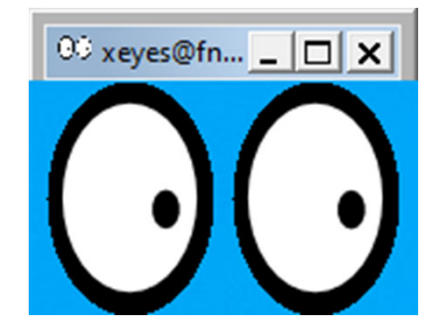

• If the X is working then a pair of eyes will appear on your desktop!

# For macOS

### Install Xquartz

- Access <u>https://www.xquartz.org/</u> and download the dmg file. (Xquartz version 2.8.1 was tested for writing this instruction)
- 2. Install Xquartz from the dmg file
- 3. Logout macOS once, then Login again

## Connect to X application on Fugaku from your mac

#### • Run the following commands

yourmac\$ echo \$DISPLAY # Check the environment variable value (Non empty value is expected) /private/tmp/com.apple.launchd.XXxXXxX/org.xquartz:0 yourmac\$ ssh -XY username@fugaku.r-ccs.riken.jp ##### Login to a Fugaku login node ##### login3\$ echo \$DISPLAY # Check the environment variable value on the node (Non empty value is expected) localhost:40.0 login3\$ . ../data/spack/share/spack/setup-env.sh login3\$ spack load xeyes login3\$ xeyes

#### • Then, you can find a window on your display like the following.

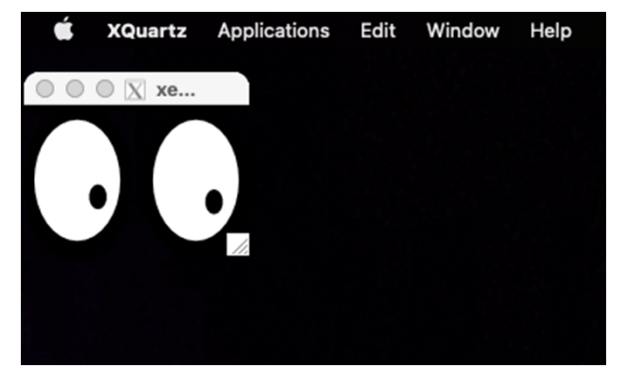

(The window will appear at upper left on your display.)

### Troubleshooting

- When \$DISPLAY value is empty on your mac
  - Try logout and login again
  - Try re-install Xquartz
- When \$DISPLAY value is empty on the Fugaku login node
  - Check the ssh option ("-XY" option required)
- When the xeye window does not appear on your display with multiple display
  - Turn off "Displays have different spaces" in Mission Control preferences in mac preferences, then logout and login macOS, or
  - Disconnect the additional displays and try it again